## PROJETER L'ECRAN TABLETTE SUR LE VIDEOPROJECTEUR

(grâce à l'Apple TV)

1- Après avoir brancher l'Apple TV, choisir la sortie vidéo HDMI (normalement, cela se fait de façon automatique).

2- Faire glisser le doigt du bas de l'écran vers le haut pour voir apparaitre le DOCK.

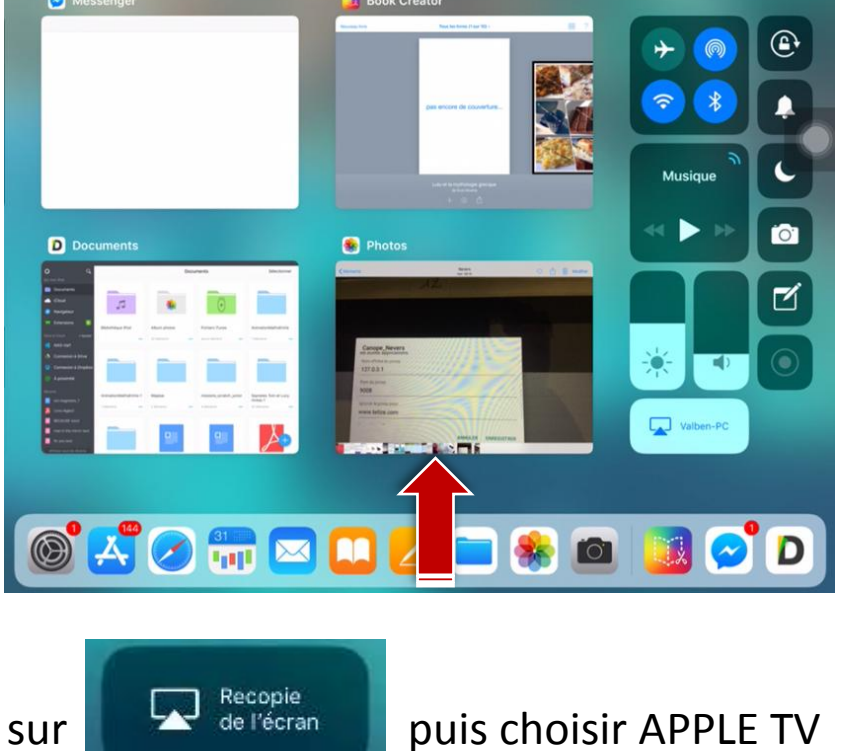

3- Appuyer sur

L'écran apparait alors en flou sur le vidéoprojecteur  $\rightarrow$  Manipuler la tablette pour avoir un affichage normale.

4- Faire la même manipulation sur une autre tablette pour prendre le relai de la projection si nécessaire.

5- Pour stopper la recopie, appuyer sur Apple v après avoir fait apparaitre le Dock (glissement du doigt de haut en bas) puis Ne plus recopier